## MapEditor-Slovensko

James Daniels

| COLLABORATORS |                     |                  |           |  |  |  |
|---------------|---------------------|------------------|-----------|--|--|--|
|               |                     |                  |           |  |  |  |
|               | TITLE :             |                  |           |  |  |  |
|               |                     |                  |           |  |  |  |
|               | MapEditor-Slovensko |                  |           |  |  |  |
|               |                     |                  |           |  |  |  |
| ACTION        | NAME                | DATE             | SIGNATURE |  |  |  |
|               |                     |                  |           |  |  |  |
|               |                     |                  |           |  |  |  |
| WRITTEN BY    | James Daniels       | January 13, 2023 |           |  |  |  |
|               |                     |                  |           |  |  |  |

| REVISION HISTORY |      |             |      |  |  |  |
|------------------|------|-------------|------|--|--|--|
|                  |      |             |      |  |  |  |
| NUMBER           | DATE | DESCRIPTION | NAME |  |  |  |
|                  |      |             |      |  |  |  |
|                  |      |             |      |  |  |  |
|                  |      |             |      |  |  |  |

# Contents

### 1 MapEditor-Slovensko

| 1.1 | Vsebina                                | 1 |
|-----|----------------------------------------|---|
| 1.2 | Podatki o avtorskih pravicah           | 1 |
| 1.3 | Zahteve                                | 1 |
| 1.4 | Prvi koraki                            | 1 |
| 1.5 | Nadzor urejevalnika                    | 2 |
| 1.6 | Uporaba va <sup>1</sup> e karte v igri | 3 |

1

## **Chapter 1**

## **MapEditor-Slovensko**

#### 1.1 Vsebina

N A V O D I L A Z A U R E J E V A L N I K K A R T Z A P A Y B A C K (c) Apex Designs 2001

Ta datoteka vsebuje navodila, kako uporabljati urejevalnik kart, da bi z njim ustvarili lastne stopnje za več igralcev za igro Payback. Kliknite na razdelek iz spodnjega seznama.

:: Podatki o avtorskih pravicah :: Zahteve :: Prvi koraki :: Nadzor urejevalnika :: Uporaba va<sup>1</sup>e karte v igri

### 1.2 Podatki o avtorskih pravicah

#### P O D A T K I O A V T O R S K I H P R A V I C A H

Urejevalnik kart, igra Payback, ta navodila in vse ostalo, kar ste dobili na CD-ju z igro Payback, je avtorsko za<sup>1</sup>èiteno. Teh datotek ne razpo<sup>1</sup>iljajte - piratstvo ustavlja razvoj nove programske opreme.

Izvirne karte, ustvarjene s tem urejevalnikom, so prosto razpo<sup>1</sup>iljive. Èe ustvarite karto, ki temelji na obstojeèi datoteki, pred njenim razpo<sup>1</sup>iljanjem pridobite dovoljenje izvirnega avtorja. S prodajo kart, narejenih s tem urejevalnikom, ne smete slu¾iti. Vse karte, ki jih naredite, prosim po<sup>1</sup>ljite na payback.maps@apex-designs.net, da jih lahko objavimo na na<sup>1</sup>i spletni strani, od koder jih bodo drugi lahko prenesli.

#### 1.3 Zahteve

#### ZAHTEVE

Zahteve so skoraj enake kot za igro, in sicer:

Zahtevani sestav: procesor 020 ali bolj<sup>1</sup>i, 16 MB ali veè pomnnilnika, mi<sup>1</sup>ka, èipovje AGA ali grafièna kartica. Priporoèeni sestav: procesor 040 ali bolj<sup>1</sup>i, 16 MB ali veè pomnilnika, mi<sup>1</sup>ka, èipovje AGA ali grafièna kartica.

#### 1.4 Prvi koraki

#### PRVIKORAKI

Urejevalnik kart za Payback vam omogoèa izdelavo novih mest za Payback. Trenutno lahko ta mesta uporabljate le v naèinu za veè igralcev. Èe bo dovolj zanimanja za dodajanje nalog za enega igralca, bom morda dodal podporo tudi za to - vendar pa upo<sup>1</sup>tevajte, da bo ustvarjanje nalog za enega igralca mnogo bolj zapleteno, kot je ustvarjanje kart za veè igralcev. Pi<sup>1</sup>ite mi prosim na james.daniels@apex-designs.net, èe vas <sup>1</sup>e vedno zanima.

Vse uporabni<sup>1</sup>ke karte morajo biti shranjene v imeniku 'UserMaps' va<sup>1</sup>e namestitve igre Payback. Ne prekopirajte jih v imenik 'Maps' - v njem so karte, uporabljane v igri za enega igralca in jih ne smete spreminjati.

Vsako mesto v igri Payback je sestavljeno iz mre¾e 128x128 kvadratkov. Vsak kvadratek ima 3 kocke, zlo¾ene eno na drugo. Vsaka kocka ima različne lastnosti, kot so njena vi<sup>1</sup>ina (kar pravzaprav pomeni, da je kvader :), ali je nagnjena (kar pomeni, da v resnici ni niti kvader :) in ali jo lahko vidite. Ker so na vsakem kvadratku druga na drugi vedno tri kocke, bo spreminjanje vi<sup>1</sup>ine spodnje kocke vplivalo na polo¾aj vseh kock, ki le¾ijo na njej.

Kar se igre tièe, ima vsaka kocka 5 stranic (kajti spodnje stranice nikoli ne vidite) - imenujejo se zgornja, severna, vzhodna, ju¾na in zahodna. Vsaka stranica ima razliène lastnosti: ali je izkljuèena, prosojna, maskirana ali teksturirana in ali je oz. ni preslikana.

Urejevalnik kart je precej enostaven in bo vedno omogoèal urejanje iste karte, namreè 'UserMaps/Test.#?', kjer je '#?' lahko 'map', 'mini', 'route' ali 'thumb'. Ko boste z urejanjem karte konèali, preimenujte datoteke 'Test.#?' v imeniku 'UserMaps' v nekaj bolj primernega. In nasprotno: èe ¾elite urejati obstojeèo karto, jo najprej preimenujte v 'Test.#?'.

Urejevalnik kart bo uporabljal zaslonski način in jezik, ki ste ju izbrali za glavno igro. Zato najprej po¾enite igro, sicer urejevalnik kart morda ne bo deloval pravilno.

Sedaj si preberite razdelek Nadzor urejevalnika .

### 1.5 Nadzor urejevalnika

N A D Z O R U R E J E V A L N I K A

Opomba: Pred branjem tega razdelka si preberite razdelek Prvi koraki .

SPLO©NI NADZOR(Ti ukazi vplivajo na celotno karto.)

Premikanje mi<sup>1</sup>ke (brez gumbov) - Premikanje pogleda/kazalca. (Kazalec je vedno na sredini zaslona, razen èe ste izbrali obmoèje.) Premikanje mi<sup>1</sup>ke + desni gumb - Poveèevanje/pomanj<sup>1</sup>evanje (mi<sup>1</sup>ka navzgor/navzdol). Premikanje mi<sup>1</sup>ke + levi gumb - Izbira obmoèja. Ti<sup>1</sup>èanje levega gumba med pritiskanjem tipk Q in A omogoèa izbiranje nalo¾enih kock. Ponovni klik na levi gumb odstrani oznaèitev in sprosti kazalec. L - Nalo¾i karto 'test.#?'. V - Shrani karto 'test.#?'. Upo<sup>1</sup>tevajte, da program ne vpra<sup>1</sup>a za potrditev pred prepisovanjem obstojeèe datoteke, zato pazite, da ne prepi<sup>1</sup>ete karte, ki jo ¾elite obdr¾ati. N - Izbri<sup>1</sup>e trenutno karto. Upo<sup>1</sup>tevajte, da program ne vpra<sup>1</sup>a za potrditev. Y - Vkljuèi/izkljuèi noèni èas. V primeru noènega èasa so vse teksture zatemnjene. Upo<sup>1</sup>tevajte, da lahko traja nekaj èasa, da se nove razlièice tekstur nalo¾ijo. X - Sprememba vremena (obièajno, sneg, de¾). Ignorirano v igri veè igralcev in ni prikazano v urejevalniku kart. De¾ se bo pojavil le v prvi stopnji za enega igralca. Q - Premakne kazalec navzgor (proti kameri). A - Premakne kazalec navzdol (stran od kamere). C - Prekopira izbrano obmoèje v odlo¾i<sup>1</sup>èe. P - Prilepi obmoèje iz odlo¾i<sup>1</sup>èa. R - Preklaplja med doloèanjem poti in obièajnim urejanjem. Podatke o poti uporabljajo policijska vozila, ki vas zasledujejo po karti - brez njih bodo vozili nepravilno. Pot mora odra¾ati omre¾je cest. V igri veè igralcev podatek ni uporabljen: Return - Izbere najbli¾je vozli<sup>1</sup>èe. n - Doda vozli<sup>1</sup>èe in ga izbere. 1 - Doda povezavo od izbranega vozli<sup>1</sup>èa do trenutno najbli¾jega vozli<sup>1</sup>èa. d - Izbri<sup>1</sup>e izbrano vozli<sup>1</sup>èe. 1/2/3/4 - Izbri<sup>1</sup>e pripadajoèo povezavo.

NADZOR KOCK(Ti ukazi uèinkujejo le na trenutno izbrane kocke.)

Return - Spremeni naklon trenutne kocke. Mo¾ne vrednosti so: "Izklj." (kocka je nevidna), "Ravna" (obièajna kocka), "Navp." (zgornja stranica kocke je nagnjena navpièno), "Vod." (zgornja stranica kocke je nagnjena vodoravno), "Obr. navp." (zgornja stranica kocke je nagnjena navpièno (v obratni smeri)), "Obr. vod." (zgornja stranica kocke je nagnjena vodoravno (v obratni smeri)). W - Poveèa vrednost 'height1' trenutnih kock. Èe je naklon kocke nastavljen na "Izklj." ali na "Ravna", ta doloèa vi<sup>1</sup>ino kocke. Èe je nastavljen na karkoli drugega, doloèa vi<sup>1</sup>ino ene strani kocke. S - Zmanj<sup>1</sup>a vrednost 'height1' trenutnih kock. Èe je naklon kocke nastavljen na karkoli drugega, doloèa vi<sup>1</sup>ino ene strani kocke. E je nastavljen na "Izklj." ali na "Ravna", ta doloèa vi<sup>1</sup>ino ene strani kocke. E - Poveèa vrednost 'height2' trenutnih kock. Èe je naklon kocke nastavljen na "Izklj." ali na "Ravna", se ta vrednost ignorira. Èe je nastavljen na karkoli drugega, doloèa vi<sup>1</sup>ino ene strani kocke. D - Zmanj<sup>1</sup>a vrednost 'height2' trenutnih kock. Èe je naklon kocke nastavljen na "Izklj." ali na "Ravna", se ta vrednost ignorira. Èe je naklon kocke nastavljen na "Izklj." ali na "Ravna", se ta vrednost ignorira. Èe je naklon kocke nastavljen na "Izklj." ali na "Ravna", se ta vrednost ignorira. Èe je naklon kocke nastavljen na "Izklj." ali na "Ravna", se ta vrednost ignorira. Èe je naklon kocke nastavljen na "Izklj." ali na "Ravna", se ta vrednost ignorira. Èe je naklon kocke nastavljen na "Izklj." ali na "Ravna", se ta vrednost ignorira. Èe je naklon kocke nastavljen na "Izklj." ali na "Ravna", se ta vrednost ignorira. Èe je naklon kocke. F1 - Preklaplja, ali bodo pe<sup>1</sup>ci hodili po tem kvadratku. F2/F3/F4/F5 - Preklaplja pretok prometa med severno/vzhodno/ju¾no/zahodno smerjo. Poskrbite, da bodo vozila vozila po levi, sicer bodo vrata vozil na napaèni strani. F6 - Vkljuèi promet. F7 - Nastavi 'posebni parameter' za kvadratek. Spreminja vsebino zabojev, sosledje semaforjev (ne pozabite nastaviti tega parametra kvadratkom, za katere

<sup>1</sup>tevilke telefonov (nepomembno v igri veè igralcev). F8 - Spremeni izgled izbranega kvadratka (npr. drevesa, telefone, zaboje, itd.). Prehod za pe<sup>1</sup>ce se pojavi dvakrat - uporabite prvo razlièico, saj druga ne bo utripala. F9/F10 - Obraèa izgled v smeri oz. v nasprotni smeri urinega kazalca. B - Preklaplja, ali policija tu lahko postavi cestno pregrado (neuporabljeno v igri veè igralcev).

NADZOR STRANIC(Ti ukazi uèinkujejo le na trenutno izbrane stranice.)

1/2/3/4/5 - Izbere zgornjo/severno/vzhodno/ju¾no/zahodno stranico trenutne kocke. T - Izbere teksturo za trenutno stranico. Priklièe pomanj<sup>1</sup>ane slike vseh razpolo¾ljivih tekstur. Uporabite mi<sup>1</sup>ko za premikanje po slikah in izberite novo teksturo s klikom na levi gumb. Z desnim gumbom postopek preklièete. Y - Spremeni vrsto stranice, mo¾ne vrednosti so: "Izklj." (stranica je onemogoèena), "Obièajna" (stranica je omogoèena), "Maskirana" (stranica je omogoèena, barva 0 bo prosojna), "Prosojna" (stranica je omogoèena, celotna tekstura je 50% prosojna, deluje samo za zgornje stranice), "Odbojna" (stranica je omogoèena, tekstura je uporabljena kot karta odboja, se bo pomikala, èe je njeno ime '#Water.chunky'). F - Preslika teksturo levo-desno. 'Zgornja' tekstura mora vedno biti preslikana (in je taka ¾e po privzetju), saj bo tekstura sicer prikazana rahlo nepravilno.

## 1.6 Uporaba va<sup>1</sup>e karte v igri

#### U P O R A B A V A © E K A R T E V I G R I

Ob zagonu igra samodejno poi<sup>1</sup>èe datoteke '.map' v imeniku 'UserMaps'. Vse datoteke, ki jih najde, lahko izberete na zaslonu 'Nastavitve za veè igralcev'. Edina izjema je datoteka 'test.map', ki je vedno izpu<sup>1</sup>èena. Postopek preizkusa va<sup>1</sup>e karte v igri je torej naslednji:

1) Shranite svojo novo karto v urejevalniku kart (pritisnite 'v'). Tako bodo samodejno zapisane datoteke 'test.map', 'test.mini', 'test.thumb' in 'test.route' (èe je potrebno).

2) Konèajte urejevalnik kart (pritisnite Escape).

3) Uporabite urejevalnik ali upravljalnik datotek in naredite kopijo datotek 'test.#?' z novim imenom. V primeru uporabe lupine morate vpisati naslednje: cd [namestitveni imenik igre Payback - npr. "DH0:Igre/Payback"] copy UserMaps/test.map "UserMaps/Moja karta.map" copy UserMaps/test.mini "UserMaps/Moja karta.mini" copy UserMaps/test.thumb "UserMaps/ Moja karta.thumb" copy UserMaps/test.route "UserMaps/Moja karta.route"

4) Po<sup>3</sup>/<sub>4</sub>enite igro Payback kot obièajno. Zaènite novo igro (ali nalo<sup>3</sup>/<sub>4</sub>ite obstojeèo) in zaènite z igro za veè igralcev ali igro brez nalog. Sedaj bi morali imeti na izbiro svojo novo stopnjo, ki se bo imenovala 'Moja karta'. Èe jo <sup>3</sup>/<sub>4</sub>elite imenovati drugaèe, preimenujte datoteke v <sup>3</sup>/<sub>4</sub>eljeno ime.

U¾ivajte! In ne pozabite poslati svojih kart na naslov payback.maps@apex-designs.net, da jih lahko objavimo na spletni strani, kjer jih bo lahko videl tudi preostali svet!